Rutinas de trabajo aplicadas al control de e-Factura

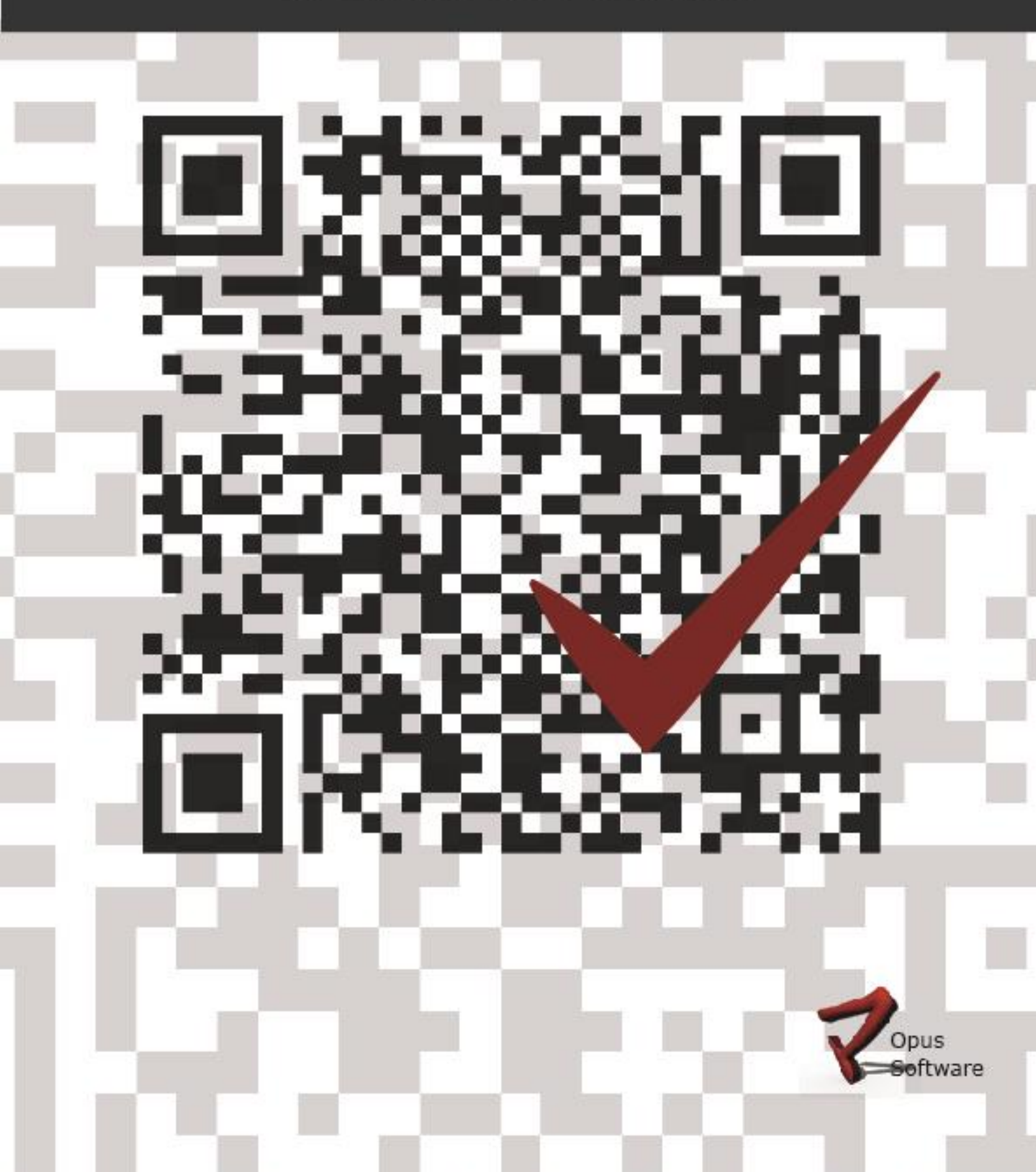

| IN                             | FORMACIÓN DE REFERENCIA                                                                                                    |
|--------------------------------|----------------------------------------------------------------------------------------------------|
| Nombre del archivo y ubicación | <ul> <li>GFE_OpusGfeRutinasdeControl.pdf en:</li> <li>✓ Wiki en el capítulo Módulos y Aplicaciones sub-capítulo e-Factura</li> <li>✓ Wiki en el capítulo Manuales de Usuario \\Opuslx\documentacion\Manuales_Opus</li> </ul>             |
| Autores responsables           | Testing & Gestión Documental de Opus Software®                                                                                                    |
| Fecha de la versión inicial    | 14/09/2015                                                                                                    |
| Versión                        | 1.0                                                                                                    |
| Módulo al que pertenece        | Archivos Técnicos sub-capítulo Conexiones y Conectividad                                                                                                    |
| Propósito                      | Guía de referencia sobre rutinas diarias de seguimiento de la<br>Facturación Electrónica para el usuario del sistema, destinadas<br>al control tanto en la emisión como en la recepción de<br>documentos y el envío de reportes diarios. |
| Última Revisión                | 06/11/2018                                                                                                    |

Testing & Gestión Documental de Opus Software®

Copyright 2015, Opus Software®

Última revisión Noviembre, 2018

7

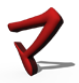

# TABLA DE CONTENIDO

| TABLA DE CONTENIDO                                          | 3    |
|-------------------------------------------------------------|------|
| 1.INTRODUCCIÓN                                              | 4    |
| 2. DESCRIPCIÓN Y OBJETIVOS DE LAS RUTINAS DE CONTROL        | 4    |
| 2.1 Consultar los CFE generados                             | 4    |
| 2.2 Consultar los CFE recibidos                             | 6    |
| 2.3 Consultar los Reportes diarios                          | 8    |
| 2.4 Consultas de envíos desde el Portal e-Factura de D.G.I  | . 12 |
| 2.5 MANTENIMIENTO DE CÓDIGOS DE RETENCIÓN/PERCEPCIÓN EN GFE | . 13 |

#### 1.Introducción

Es importante poner en conocimiento de quienes tengan a su cargo la planificación de procesos y recursos de las empresas que decidan unirse a este cambio, los nuevos procedimientos que deberán adoptar correspondientes al ciclo operativo del régimen de facturación electrónica. Será necesario modificar los procesos y controles, incorporando nuevas rutinas de trabajo en el área administrativa. Establecemos en el siguiente documento, una serie de rutinas diarias de seguimiento de la Facturación Electrónica para el usuario del sistema, destinadas al control tanto en la emisión como en la recepción de documentos y el envío de reportes diarios.

## 2. Descripción y objetivos de las rutinas de control

#### 2.1 Consultar los CFE generados

Cuando generamos un documento mediante el manejador de documentos como entrada al asistente GFE, este se encarga de gestionarlo ya sea con la firma electrónica, incluyéndolo en el sobre electrónico y reportándolo detalladamente a DGI para su validación final. Cada una de estas tareas internas del sistema genera diferentes estados de los CFE generados. El estado representa si el documento no ha sido procesado, si se ha intentado generar el CFE pero ha quedado con error, si se ha podido generar el CFE en forma satisfactoria y si ha sido almacenado en el servidor, etc.

Los comprobantes emitidos en el día deberán ser consultados para conocer los posibles estados, sobre todos los que son motivo de alerta y tomar las medidas correctivas de ser necesarias que permitan generar el CFE satisfactoriamente.

Desde la aplicación Facturación Electrónica-Cliente se podrá realizar una serie de consultas disponibles

| Luego que el usuario ha ingresado se debe<br>seleccionar la aplicación Facturación<br>Electrónica - Cliente como se muestra en la | Facturación<br>Electrónica    |                               |
|----------------------------------------------------------------------------------------------------|-------------------------------|-------------------------------|
| imagen                                                                                                    | Facturación Electrónic        | ca - Cliente<br>ca - Servidor |
|                                                                                                    |                               |                               |
| specto a la Consulta de los CFE Generado (o Bandeja                                                                               | FACTURACIÓN ELECTR<br>CLIENTE | ÓNICA -                       |
| Entrada), ésta permite conocer el estado de los                                                                                   | Opción de Menú                | Q                             |
| cumentos que ya fueron procesados por GFE y se                                                                                    | Definiciones Generales        |                               |
| cedido a su remisión a los restantes actores del                                                                                  | Consultas                     |                               |
| tema, si está pendiente de procesar, si ya fue                                                                                    | Consulta Bandeja de Ent       | trada                         |
| ocesado, si fue procesado con error, etc.                                                                                         | Consulta de CFE Enviado       | IS                            |
| · · · ·                                                                                                    | Consulta de CFE Recibide      | os                            |
|                                                                                                    | Utildades                     |                               |
|                                                                                                    | Castificades Electeduines     |                               |

Se permite realizar la búsqueda filtrando los CFE por distintos parámetros (filtros por fecha, tipo, serie, comprobante, etc).

Es posible también ordenar los documentos por distintos atributos en la grilla donde son visualizados En el ejemplo se observa la aplicación de un filtro por Fecha para ello basta seleccionar el filtro clickeando la opción de estado y luego ranguear las fechas deseadas.

Se deberá analizar la columna Estado Actual que permite determinar la situación en la que se encuentra el CFE mediante la información de las notificaciones provenientes de DGI o Receptores.

| onsulta de or L                                                                            | : G             | enerado                                                            | S                               |                                 |                                                                    |                                                                                                    |                                                                                    |                                                                                       |                                                                                         |
|--------------------------------------------------------------------------------------------|-----------------|--------------------------------------------------------------------|---------------------------------|---------------------------------|--------------------------------------------------------------------|----------------------------------------------------------------------------------------------------|------------------------------------------------------------------------------------|---------------------------------------------------------------------------------------|-----------------------------------------------------------------------------------------|
| <b>B</b> C                                                                                 |                 |                                                                    |                                 |                                 |                                                                    |                                                                                                    |                                                                                    |                                                                                       | nado por Fec                                                                            |
| Fecha Tipo Si<br>Comp. ERP Tota                                                            | erie<br>al a Pa | Comprobante<br>agar (Total) 1                                      | Reception                       | or Sucursal<br>lo (Total)       | P. Emisión Ge                                                      | nerado Moneda                                                                                                    | Estado E                                                                           | st. Rec. Tipe                                                                         | ERP Serie                                                                               |
| Fecha Desde (>=):<br>Fecha Hasta (<=):                                                     | 15/<br>04/      | 05/2016                                                            |                                 |                                 |                                                                    |                                                                                                    |                                                                                    |                                                                                       |                                                                                         |
|                                                                                            |                 |                                                                    |                                 |                                 |                                                                    |                                                                                                    |                                                                                    |                                                                                       |                                                                                         |
| Acción                                                                                     | 1 1             | Fecha Tip                                                          | oo Seri                         | e Comprobante                   | Nombre Recepto                                                     | r Documento ERP                                                                                                    | Fch. Generado                                                                      | Estado Actual                                                                         | Estado Recep                                                                            |
| Acción<br>Representación impresa                                                           | 0               | Fecha Tip<br>15/06/2016 NC<br>e-Fa                                 | ctura A                         | e Comprobante                   | Nombre Recepto                                                     | Documento ERP<br>90377467NC-<br>061516175637                                                                                                    | Fch. Generado<br>15/06/2016<br>18:04                                               | Estado Actual<br>Confirmado<br>DGI                                                    | Estado Recep<br>No Requiere<br>Envio                                                    |
| Acción<br>Representación impresa 👻<br>Representación impresa 👻                             | 0               | Fecha Tip<br>15/06/2016 NC<br>e-Fa<br>16/06/2016 e-Ti              | ctura A                         | e Comprobante<br>5<br>63        | Nombre Recepto<br>CLIENTE<br>UNOOOOOOOOO<br>CLIENTE 2              | Documento ERP<br>90377467NC-<br>061516175637<br>00451667FA-<br>061616114954                                                                                        | Fch. Generado<br>15/06/2016<br>18:04<br>16/06/2016<br>11:58                        | Estado Actual<br>Confirmado<br>OGI<br>No Requiere<br>Envio a DGI                      | Estado Recep<br>No Requiere<br>Envio<br>No Requiere<br>Envio                            |
| Acción<br>Representación impresa V<br>Representación impresa V<br>Representación impresa V | 000             | Fecha Tip<br>15/06/2016 P.Fa<br>16/06/2016 P.Fi<br>16/06/2016 P.Fi | ctura A<br>cicket A<br>actura A | e Comprobante<br>5<br>63<br>326 | Nombro Recepto<br>CLIENTE<br>UNOOOOOOOOO<br>CLIENTE 2<br>CLIENTE 2 | <ul> <li>Documento ERP</li> <li>90377467NC-</li> <li>061516175637</li> <li>00451667FA-</li> <li>061616114954</li> <li>00451767FA-</li> <li>061616116466</li> </ul> | Fch. Generado<br>15/06/2016<br>18:04<br>16/06/2016<br>11:58<br>16/06/2016<br>12:04 | Estado Actual<br>Confirmado<br>DGI<br>No Requiere<br>Envio a DGI<br>Confirmado<br>DGI | Estado Recep<br>No Requiere<br>Erivio<br>No Requiere<br>Erivio<br>No Requiere<br>Erivio |

Se debe verificar en el día en que se está trabajando, que todos los documentos bajo la columna Estado Actual presenten algunos de los estados siguientes que indican si se ha podido generar el CFE en forma satisfactoria y si ha sido almacenado en el servidor y validado por DGI:

- Confirmado DGI
- ✓ Acuse de Recibo DGI
- No requiere Envío a DGI

Si están en otro estado se debe chequear que es lo que sucedió con ese o esos documentos, reconocida la falla, hay que corregirlo y/o generarlo y enviarlo nuevamente a DGI. Por ej., se podrá regenerar el comprobante seleccionado, siempre y cuando el mismo que haya quedado en estado Registrado en Bandeja - Error o Firmado – Error o bien eliminarlo en este último caso.

Estados posibles que son motivo de seguimiento o alerta:

- Registrado en bandeja (estado inicial)
- Registrado en bandeja Error
- Firmado Ok
- Firmado Error
- Registrado en servidor
- Confirmado DGI
- Rechazado DGI
- Anulado ERP
- Anulado registrado en el servidor
- Observado DGI
- Confirmado ERP
- Confirmado ERP registrado en el servidor
- Para revisión
- Anulado Interno
- No requiere envío ERP

La descripción más detallada de los estados y su posible solución se podrá consultar en la tabla de estados de alerta bajo los cuales se deben corregir los CFE y Reportes Diarios que se describe más adelante. Es posible que no todas las causas de rechazo correspondan a alguno de estos estados. Existen motivos de fuerza mayor que originan fallas graves, como lo es un corte de energía que puede llegar a alterar la información de las bases de datos y generar un rechazo cuya causa no sea detectada con claridad.

Es posible realizar acciones correctivas adicionales que están a disposición desde la aplicación **Facturación Electrónica – Servidor.** 

En este ambiente es posible efectuar la tarea Consulta de CFE Enviados

| FACTURACION ELECTRONIC | A -       |                                                                                                    |
|------------------------|-----------|----------------------------------------------------------------------------------------------------|
| SERVIDOR               |           | Ordenado por 🛛 Fecha/Tipo/Senie/Comprobante 😒 📩 🕃 🔁                                                                                                    |
| Opcón de Menú          | Q Filtros |                                                                                                    |
| Definiciones Generales |           | Fecha         Tipo         Serie         Comprobante         Receptor         Generado         Sucursal         P Emisión         Moneda         Estado           Est. Rec.         Tipo         ERP         Serie         ERP         Total         Total         Retenido (Total)         Estado         Estado |
| Consultas              |           | Fecha Desde (>=); 04/07/2016                                                                                                    |
| Utidades               |           | Fecha Heista (<=): 04007/2016                                                                                                    |
| Reportes               |           |                                                                                                    |

Será posible Anular el CFE seleccionado (o sea cambiar el estado a "Anulado Interno"), o Enviar siempre y cuando el estado del mismo sea Para Revisión.

## 2.2 Consultar los CFE recibidos

Como Receptor, las acciones posibles son:

1) Validar y almacenar los CFE de los emisores externos si son válidos según su criterio En este caso el Receptor Electrónico debe consultar y hacer la validación según su conformidad, de los CFE recibidos.

En el caso de la Consulta de CFE Recibidos, la consulta permite buscar filtrando por diferentes parámetros (similares a los de la consulta de CFE generados), los CFE recibidos desde emisores externos. A las opciones disponibles para el caso de los CFE generados, se le agrega la posibilidad de consultar si el CFE está aceptado por DGI. Adicionalmente, el estado de los CFE indica si los mismos fueron procesados por el ERP o no.

La consulta de los CFE Recibidos, permite buscar filtrando por diferentes parámetros (similares a los de la Consulta de los CFE Generados)

| Filtros | Fecha Tioo S      |                                                                                   |                                                                                                    |                                                                                                    |                                                                                                    |                                                                                                    | Ordenado por                                                                                                    | Fecha/Tipo/                                                                                                    | Serie/Comprobant                                                                                                    | • 🖂 🖸 🖬 🛛                                                                                                    |                                                                                                    |
|---------|-------------------|-----------------------------------------------------------------------------------|----------------------------------------------------------------------------------------------------|----------------------------------------------------------------------------------------------------|----------------------------------------------------------------------------------------------------|----------------------------------------------------------------------------------------------------|----------------------------------------------------------------------------------------------------|----------------------------------------------------------------------------------------------------|----------------------------------------------------------------------------------------------------|----------------------------------------------------------------------------------------------------|----------------------------------------------------------------------------------------------------|
| Filtros | Fecha Tipo S      |                                                                                   |                                                                                                    |                                                                                                    |                                                                                                    |                                                                                                    |                                                                                                    |                                                                                                    |                                                                                                    |                                                                                                    |                                                                                                    |
|         | Fecha Tipo S      |                                                                                   |                                                                                                    |                                                                                                    |                                                                                                    |                                                                                                    |                                                                                                    |                                                                                                    |                                                                                                    | - 11                                                                                                    |                                                                                                    |
|         | Estado en DGI F   | ierie Compri<br>Fecha Recibido                                                    | obante                                                                                                    | Emisor                                                                                                    | Moneda T                                                                                                    | otal Esta                                                                                                    | do Procesado                                                                                                    | ERP Valid                                                                                                    | fado en DGI                                                                                                    |                                                                                                    |                                                                                                    |
|         | Fecha Desde (>=): | 04/07/2016                                                                        | -                                                                                                    |                                                                                                    |                                                                                                    |                                                                                                    |                                                                                                    |                                                                                                    |                                                                                                    |                                                                                                    |                                                                                                    |
|         | Fecha Hasta (<=); | 04/07/2016                                                                        |                                                                                                    |                                                                                                    |                                                                                                    |                                                                                                    |                                                                                                    |                                                                                                    |                                                                                                    | Buscar                                                                                                    |                                                                                                    |
| ]       |                   |                                                                                   |                                                                                                    |                                                                                                    | -                                                                                                    | and services of                                                                                                    | -                                                                                                    |                                                                                                    |                                                                                                    |                                                                                                    | Trank I                                                                                                    |
| Accion  | Fecha Tipo Se     | ne Comp                                                                           | robante E                                                                                                    | misor                                                                                                    | Fecha Recib                                                                                                    | ido Estado                                                                                                    | Procesado ERP                                                                                                    | Estado D                                                                                                    | al Fecha                                                                                                    | Validado Mon.<br>Página 0                                                                                                    | de 0                                                                                                    |
|         | Acción            | Estado en DUI 1<br>Fecha Desde (>=):<br>Fecha Hasta (<=):<br>Acción Fecha Tipo Se | Estado en Dus Fecha Recibio<br>Fecha Desde (>=): 04/07/2016<br>Fecha Hasta (<=): 04/07/2016<br>Acción Fecha Tipo Serie Comp | Estado en DGI Pecha Hecciolo<br>Fecha Desde (>=): 04/07/2016<br>Fecha Hasta (<=): 04/07/2016<br>Acción Fecha Tipo Serie Comprobante E | Estado en DGI Fecha Heccibio<br>Fecha Desde (>=): 04/07/2016<br>Fecha Hesta (<=): 04/07/2016<br>Acción Fecha Tipo Serie Comprobante Emisor | Estado en DGI Fecha Recibio<br>Fecha Desde (>=): 04/07/2015<br>Fecha Hesta (<=): 04/07/2015<br>Acción Fecha Tipo Serie Comprobante Emisor Fecha Recibi | Estado en DGI Fecha Recibido<br>Fecha Desde (>=): 04/07/2015<br>Fecha Hasta (<=): 04/07/2015<br>Acción Fecha Tipo Serie Comprobante Emisor Fecha Recibido Estado | Estado en DGI Fecha Recibido<br>Fecha Desde (>=): 04/07/2015<br>Fecha Hesta (<=): 04/07/2015<br>Acción Fecha Tipo Serie Comprobante Emisor Fecha Recibido Estado Procesado ERP | Estado en DGI Fecha Recibido<br>Fecha Desde (>=): 04/07/2015<br>Fecha Hasta (<=): 04/07/2015<br>Acción Fecha Tipo Serie Comprobante Emisor Fecha Recibido Estado Procesado ERP Estado D/ | Estado en DGI Fecha Recibido<br>Fecha Desde (>=): 04/07/2015<br>Fecha Hasta (<=): 04/07/2015<br>Acción Fecha Tipo Serie Comprobante Emisor Fecha Recibido Estado Procesado ERP Estado DGI Fecha | Estado en DGI Fecha Recibido Fecha Desde (>=): 04/07/2015  Fecha Hesta (<=): 04/07/2015  Recha Hesta (<=): 04/07/2015  Recha Tipo Serie Comprobante Emisor Fecha Recibido Estado Procesado ERP Estado DGI Fecha Validado Idon. Página 0 |

2)Enviar al Emisor acuse de aceptación y recibo del sobre y de los CFE

Para confirmar la aceptación del CFE, el botón Confirmar CFE permite cambiar el estado del CFE seleccionado a "Confirmado" o sea que mediante esta acción se acepta el comprobante recibido.

3) Enviar al Emisor acuse de rechazo del sobre y de los CFE

En caso de rechazar el CFE, el botón Rechazar CFE, permite cambiar el estado del CFE seleccionado a "Rechazado" o sea que mediante esta acción se rechaza el comprobante recibido.

En los casos 2) y 3) debe entregar al emisor electrónico(proveedor) un primer acuse de recibo o rechazo del sobre y, en un plazo máximo de veinte días corridos, un segundo acuse de recibo o rechazo de cada uno de los CFE que contiene el sobre, por correo electrónico.

4) La Consulta Externa permite consultar en la web los CFE publicados tanto por parte de la DGI como por el Emisor en sus sitios web correspondientes y podrá así rechazar o validar el CFE.

Este tipo de consulta se ejecuta por FACTURACIÓN ELECTRONICA - SERVIDOR.

|                           | A - |
|---------------------------|-----|
| SERVIDOR                  |     |
| Opción de Menú            | Q   |
| Definiciones Generales    |     |
| Consultas                 |     |
| Consulta de CFE Enviados  |     |
| Consulta de CFE Recibidos |     |
| Consulta de Sobres        | >   |
| Reportes Diarios          |     |
| Consulta Externa de CFEs  |     |
| Utildades                 |     |
| Reportes                  |     |

Para el caso de las Consultas Externas de CFEs, se despliega el siguiente formulario a partir del cual se podrá generar la representación impresa del CFE deseado, validando en la web de DGI tanto los CFE recibidos como los enviados.

| de Factura<br>Electrónica | Consi     | ulta de cor  | mprobante fiscal e | ectrónico |
|---------------------------|-----------|--------------|--------------------|-----------|
|                           |           |              |                    |           |
|                           |           |              |                    |           |
| Datos a consultar         | 12        |              |                    |           |
| Emp                       | resa:     | Datalogic 🛩  |                    |           |
| Tipo                      |           | [Seleccione] | -                  |           |
| Serie                     | 51        |              |                    |           |
| Núm                       | ero:      | 0            |                    |           |
|                           |           | 0.00         |                    |           |
| Mon                       | to Total: | 0,00         |                    |           |

Se deberá ingresar la información correspondiente al CFE que desea generar su representación impresa y GFE desplegará el archivo PDF correspondiente según la rutina de impresión configurada en el sistema (estándar o personalizada al cliente). En la consulta de los CFE Recibidos es importante el hecho de que los mismos pueden ser impresos para su posterior registración en el ERP.

## 2.3 Consultar los Reportes diarios

Los comprobantes emitidos en el día, además de ser enviados a la DGI al momento de su emisión en los casos que corresponda, deberán ser informados mediante el envío de un Reporte Diario firmado electrónicamente. Dicho archivo debe ser enviado a DGI dentro de las primeras 18 horas del día hábil siguiente a la operación.

Desde la aplicación Facturación Electrónica-Servidor se podrá realizar la consulta a los Reportes Diarios

| Luego que el usuario ha ingresado se debe seleccionar<br>la aplicación Facturación Electrónica - Servidor como<br>se muestra en la imagen | Facturación<br>Electrónica |               | Administración |
|----------------------------------------------------------------------------------------------------|----------------------------|---------------|----------------|
|                                                                                                    | Facturación Electrón       | ca - Cliente  |                |
| →                                                                                                    | Facturación Electrón       | ca - Servidor |                |

En el caso de consultar **Reportes Diarios**, desde Facturación Electrónica – Servidor, la consulta permite obtener los informes diarios generados.

Se debe verificar que el reporte del día anterior este enviado a DGI con el Estado "Acuse de Recibido DGI".

|                           | Consul   | ta de Report      | es Diarios           |            |                              |               |
|---------------------------|----------|-------------------|----------------------|------------|------------------------------|---------------|
| FACTURACIÓN ELECTRÓNICA - |          |                   |                      |            |                              |               |
| SERVIDOR                  | 2@&      |                   |                      |            | Ordenado por Fecha/Secuencia | al 🔽 📽 🖹 🖻    |
| Opción de Menú            | Filtros  | _                 |                      |            |                              |               |
| Definiciones Generales    |          | Fecha Secuencial  | Fecha y Hora Enviado | Estado     |                              |               |
| Consultas                 |          | Fecha Desde (>=): | 06/07/2016           |            |                              |               |
| Consulta de CFE Enviados  |          | Pecha Hasta (<=): | 00/07/2010           | Buscar     |                              |               |
| Consulta de CFE Recibidos |          |                   |                      |            |                              | -             |
| Consulta de Sobres        | > Acción |                   | Fecha                | Secuencial | Fecha y Hora Enviado         | Estado        |
| Reportes Diarios          |          |                   |                      |            |                              | Página 0 de 0 |
| Consulta Externa de CFEs  | - ÓÓ     |                   |                      |            |                              |               |

En este caso, los filtros por los cuales se puede focalizar la consulta son: Fecha, Secuencial, Fecha y Hora de Generado y Estado, pudiendo adoptar los reportes siguientes valores: Generado, Acuse Recibo DGI, Pendiente de Envío, Rechazado por DGI, Procesado, En Gestión y Reliquidado.

Se debe verificar que el reporte del día anterior este enviado a DGI: Estado Acuse de Recibido DGI. Si se encuentra en otro estado o no esta, hay que corregirlo y/o generarlo y enviarlo nuevamente a DGI.

Los posibles estados que son motivo de alerta y seguimiento son:

- ✓ Generado
- Pendiente de Envío
- ✓ Rechazado por DGI

| Consulta de Reportes Diar              | ios        |            |            |                       |                      |
|----------------------------------------|------------|------------|------------|-----------------------|----------------------|
| 💩 🖮 🗢                                  |            |            |            | Ordenado por Fecha/Se | ecuencial \vee 🗗 🖶 🖶 |
| Filtros<br>Fecha Secuencial Fecha y Ho | ra Enviado | Estado     |            |                       |                      |
| Fecha Desde (>=): 01/07/2016           | 1          | _          |            |                       |                      |
| Fecha Hasta (<=):                      |            |            | Buscar     |                       |                      |
| Acción                                 |            | Fecha      | Secuencial | Fecha y Hora Enviado  | Estado               |
| Representación Impresa V               | Ð          | 01/07/2016 | 1          | 06/07/2016 11:00:13   | Acuse Recibo DGI     |
| Representación Impresa V               | Ð          | 02/07/2016 | 1          | 06/07/2016 11:00:17   | Acuse Recibo DGI     |
| Representación Impresa 💙               | 63         | 03/07/2016 | 1          | 06/07/2016 11:00:20   | Acuse Recibo DGI     |

En caso de verificar que el reporte **registra algún estado diferente del mencionado o un motivo de rechazo**, se deberá visualizar el acuse por parte de D.G.I.

| - Facturación Electrónica - Servidor 👘    | 😜 🖶 inisian i Sistema i Ampi            | asa   Erinoloal   Eavoritos   Tarmin | sar.       |            | Uzuario: DATALOG Empresa: DL. Bantey s.a. | <u>Versión 2.07.00</u> |
|-------------------------------------------|-----------------------------------------|--------------------------------------|------------|------------|-------------------------------------------|------------------------|
| MENU PRINCIPAL 6                          | Consulta de Reportes Diari              | DS                                   |            |            |                                           |                        |
| Consultas >                               | wi 🛆 🗢                                  |                                      |            |            | Ordenado por Fecha/Secuendal              | • 👘 🗎 🔒                |
| Utilidades >                              | Filtros                                 |                                      |            |            |                                           | Enviar a DGL           |
| Reportor >                                | Fecha Secuencial Fecha y Hora Enviado E | stado                                |            |            |                                           |                        |
| Certificados Electrónicos >               | Fecha Dasda (2m): 01/04/2015            |                                      |            |            |                                           |                        |
| Definición de Alertas >                   | Facha Harta (cm): 18/05/2015            |                                      |            |            |                                           |                        |
| Definiciones de la Interfase > con el ERP |                                         | Buscar                               |            |            |                                           |                        |
| Configuración del Sistema >               | Acctén                                  |                                      | Fecha      | Secuencial | Fecha y Hora Enviado Estado               |                        |
|                                           | Representación Impresa                  | 39                                   | 15/04/2015 | 1          | 22/04/2015 16:00:11 Acuse Recibo DGI      |                        |
|                                           | Representación Impresa 🔻                | 35                                   | 16/04/2015 | 1          | 22/04/2015 16:00:15 Acuse Recibo DGI      |                        |
|                                           | Representación Impresa 🔻                | 39                                   | 17/04/2015 | 1          | 22/04/2015 16:00:18 Acuse Recibo DGI      |                        |
|                                           | Representación Impresa                  | 35                                   | 18/04/2015 | 1          | 22/04/2015 16:00:22 Acuse Recibo DGI      |                        |
|                                           | Representación Impresa                  | 35                                   | 19/04/2015 | 1          | 22/04/2015 16:00:26 Acuse Recibo DGI      |                        |
|                                           | Representación Impresa                  | 33                                   | 20/04/2015 | 1          | 22/04/2015 16:00:29 Acuse Recibo DGI      |                        |
|                                           | Representación Impresa                  | 32                                   | 21/04/2015 | 1          | 22/04/2015 16:00:33 Acuse Recibo DGI      |                        |
|                                           | Representación Impresa                  | 33                                   | 22/04/2015 | 1          | 23/04/2015 10:22:19 Acuse Recibo DGI      |                        |
|                                           | Representación Impresa                  | 39                                   | 23/04/2015 | 1          | //00:00:00 Generado                       |                        |
| _                                         | Representación Impresa 🔻                | 32                                   | 24/04/2015 | 1          | //00:00:00 Generado                       |                        |
|                                           |                                         |                                      |            |            | Página 1                                  | de 4 🕩 🕪               |

**Tildamos en el check box a la izquierda**, el reporte rechazado. Se abre la lista en el combo box y seleccionamos Visualización Acuse.

| lacturación Orichica en Sando            | + | 😜 🖶 kisiac l. Siatama i. Amaraza i. 1        | drinsiani i Envantos i Tarm | itat.      |        | linustia: 0606.000 Empresa: 01 Batter e.s. Versin 2.07 |
|------------------------------------------|---|----------------------------------------------|-----------------------------|------------|--------|--------------------------------------------------------|
| INU PRINCIPAL                            | 3 | Consulta de Reportes Diarios                 |                             |            |        |                                                        |
| refiniciones Generales                   | > | and (3) 4%.                                  |                             |            |        | Andreads and Technicanoid . • (*) (*)                  |
| one flat .                               | 2 | - CE - CE - CE - CE - CE - CE - CE - CE      |                             |            |        | ordenand por reconsection . It's all 0                 |
| Rilidades                                | > | Filtros                                      |                             |            |        |                                                        |
| lopertes                                 | 5 | Fecha Secuencial Fecha y Hora Erwiado Estado |                             |            |        |                                                        |
| ertificados Electrónicos                 | 5 | Fecha Desde (>=)1 01/04/2015                 |                             |            |        |                                                        |
| ufinición de Adertas                     | 5 | Fecha Hasta (<=): 18/05/2015                 | -                           |            |        |                                                        |
| efiniciones de la Interfase<br>an al ERP | > |                                              | Consider and                |            |        |                                                        |
| collouración del Sixtema                 |   | Accoin                                       |                             | Fecha      | Second | Fucho y Hero Enviado - Estada                          |
|                                          |   | Wouskzar Acuse                               | (2)                         | 15/05/2015 | 1      | 18/05/2015 12:01:32 Acuse Recibo DGI                   |
|                                          |   | Representación Impresa                       | [29]                        | 16/05/2015 | 1      | 17/05/2015 06:00:06 Acuse Recibo DGI                   |
|                                          |   | Regenerar Reporte                            |                             | 17/05/2015 | 1      | 18/05/2015 06:00:07 Acuse Recibo DGI                   |
|                                          |   | Historial Estados                            |                             |            |        | (H)  Pásina 4 de o                                     |

Se abre con >> la visualización impresa del reporte para ver en detalle los comprobantes con los acuses de DGI.

Si el reporte trae un motivo de error, lo debemos corregir y si no tiene ninguna referencia (generalmente sucede por problemas en DGI) lo generamos nuevamente y lo enviamos (va a reenviarse con secuencial 2)

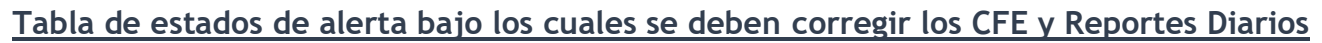

| GFE                  |              |                   | EMISOR              |                |                        |                    |
|----------------------|--------------|-------------------|---------------------|----------------|------------------------|--------------------|
|                      |              | RUC:              | 21152149001         | 12             |                        |                    |
|                      |              | Fecha Resume      | an: 17/09/15        |                | Fecha y Hora Firma: 18 | 3/09/2015 06:00:05 |
|                      |              | Secuencia:        | 1                   |                | Cantidad de Comprobar  | ntes: 9            |
|                      |              | Detaile de Co     | omprobantes Emitido | 9              |                        |                    |
| 101 - e-Tick         | ket          |                   |                     |                |                        |                    |
| Fecha: 17/09/        | 2015         |                   |                     |                |                        |                    |
| Sucursal:            | 5            |                   |                     |                |                        |                    |
| Tot. No Grav.        | Tot. Export. | Tot. Imp. Perc.   | Tot. IVA Susp.      | Tot. T/Min.    | Tot. T/Bas.            | Tot. T/Otra        |
| 450,00               | 0,00         | 0,00              | 0,00                | 2030,00        | 2300,00                | 0,00               |
| IVA T/Min.           | IVA T/Bas.   | IVA T/Otra        | Tasa Min.           | Tasa Bas.      | Total Monto            | Total Retenido     |
| 203,00               | 506,00       | 0,00              | 10,00               | 22,00          | 5489,00                | 0,00               |
| antidad de Document  | tos:         |                   |                     |                |                        |                    |
| locs. Utilizados     |              | Docs. > 10.000 UI |                     | Docs. Anulados |                        | Docs. Emitidos     |
| 3                    |              | 0                 |                     | 0              |                        | 3                  |
| ocumentos Utilizados | ĸ            |                   |                     |                |                        |                    |
| A 6/                 | 8            |                   |                     |                |                        |                    |
|                      |              |                   |                     |                |                        |                    |

Fecha: 17/09/2015 Sucursal: 5

| Tipo de alerta                                          | Descripción                                                                                                    | Solución                                                                                                    |
|---------------------------------------------------------|----------------------------------------------------------------------------------------------------|----------------------------------------------------------------------------------------------------|
| Documento Para Revisión                                 | Se trata de un CFE enviado<br>para validación pero el<br>resultado de la revisión<br>(recibido, rechazado u<br>observado) aún no ha sido<br>asignado por la DGI | Esperar concluir la revisión, puede que la comunicación con DGI esté momentáneamente desconectada o saturada.                                                                                                    |
| No se han podido enviar los<br>CFE/CFC pendientes a DGI | Falla en la comunicación de<br>GFE Servidor con DGI                                                                                                    | Esperar reconexión con DGI y reenviar los CFE. Si el tiempo en la falla es<br>extenso o el emisor no puede utilizar su sistema, debe comunicarle a DGI tal<br>situación utilizando el formulario "Comunicación de contingencia", disponible en el<br>Portal de e Factura/Contingencia. En el momento que ocurre la falla envía el<br>formulario marcando la opción "Entrada en contingencia de Envíos" y en ocasión<br>de superar el referido evento envía un nuevo formulario marcando la opción<br>"Salida de contingencia de Envíos"                                                                                                    |
| No se pudo Enviar Reporte<br>Diario a DGI               | Falla en la comunicación de<br>GFE Servidor con DGI                                                                                                    | Esperar reconexión con DGI. Verificar el estado del reporte desde la consulta de reportes y según el caso puede que se tenga que volver a enviar                                                                                                    |
| Error en acuse de Reporte<br>Diario por DGI             | Al enviar un Reporte Diario a<br>DGI, la DGI devuelve un<br>código de error de rechazo del<br>reporte                                                           | <ul> <li>Rever alguno de estos motivos de rechazo posibles.</li> <li>✓ Formato del archivo no es el indicado.</li> <li>✓ No coincide RUC en reporte Certificado o envío.</li> <li>✓ Firma o Certificado electrónico no son válidos.</li> <li>✓ No cumple validaciones según Formato del Reporte.</li> <li>✓ La secuencia indicada en el reporte no es correcta</li> <li>Se recomienda realizar la consulta diaria de los CFE validados en el ambiente</li> <li>GFE Cliente y visualizar el estado con el motivo del rechazo, identificar el error, corregirlo y re liquidar el reporte</li> </ul>                                                                                                    |
| Rechazo de CFE por DGI                                  | Al momento de recibir la<br>confirmación de DGI de un<br>CFE, la DGI retorna un código<br>de error                                                              | <ul> <li>Rever alguno de estos motivos de rechazo posibles:</li> <li>Tipo y Nº de CFE ya fue reportado como anulado o ya existe en los registros o no se corresponden con el CAE.</li> <li>Firma electrónica no es válida.</li> <li>No cumple validaciones de Formato de comprobantes.</li> <li>Fecha Firma de CFE no se corresponde con fecha CAE.</li> <li>No coincide RUC emisor de CFC y Complemento Fiscal. Orden de Compra vencida.</li> <li>Mercadería en mal estado.</li> <li>Proveedor inhabilitado por organismo de contralor.</li> <li>Contraprestación no recibida.</li> <li>Diferencia precios y/o descuentos.</li> <li>Factura con error en los cálculos.</li> <li>Diferencia con plazos.</li> <li>Se recomienda realizar la consulta diaria de los CFE validados en el ambiente GFE Cliente y visualizar el estado con el motivo del rechazo.</li> <li>Siempre que un CFE es rechazado por DGI, debe ser anulado en Opus ERP, verificar el error y volver a confeccionar el CFE nuevamente en forma correcta.</li> </ul> |

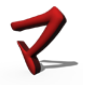

| Tipo de Alerta                              | Descripción                                                                                                    | Solución                                                                                                    |
|---------------------------------------------|----------------------------------------------------------------------------------------------------|----------------------------------------------------------------------------------------------------|
| Observación de CFC por<br>DGI               | Al momento de recibir la<br>confirmación de DGI de un<br>CFC, la DGI retorna un código<br>de error                                          | <ul> <li>Rever alguno de estos motivos de rechazo posibles:</li> <li>Tipo y Nº de CFC ya existe en los registros.</li> <li>Constancia no autorizada según registros.</li> <li>Firma electrónica no es válida.</li> <li>No cumple validaciones de Formato comprobantes.</li> <li>No coincide RUC emisor de CFC y Complemento Fiscal.</li> <li>Se recomienda realizar la consulta diaria de los CFC validados en el ambiente</li> <li>GFE Cliente y visualizar el estado con el motivo del rechazo. Las observaciones no son motivo de anulación de documento</li> </ul>                                                                                                    |
| Rechazo de sobre por<br>Receptor            | Al momento de enviar al<br>receptor un sobre, se recibe el<br>acuse de recibo, en caso de<br>error se produce esta alerta                   | <ul> <li>Rever alguno de estos motivos de rechazo posibles:</li> <li>Formato del archivo no es el indicado.</li> <li>No coincide RUC de Sobre, Certificado, envío o CFE.</li> <li>Certificado electrónico no es válido.</li> <li>No cumple validaciones según Formato de sobre.</li> <li>No coinciden cantidad CFE de carátula y contenido.</li> <li>No coinciden certificado de sobre y comprobantes.</li> <li>Sobre enviado supera el tamaño máximo admitido Se recomienda realizar la consulta diaria de los CFE validados en el ambiente GFE Cliente y visualizar el estado con el motivo del rechazo (Hay que ver si no tienen Rondanet o algún sistema similar)</li> </ul>                                                                                                    |
| Rechazo CFE por Receptor                    | Al momento de recibir la<br>confirmación de cada CFE por<br>parte del receptor se recibe un<br>error                                        | <ul> <li>Rever alguno de estos motivos de rechazo posibles:</li> <li>Tipo y Nº de CFE ya fue reportado como anulado o ya existe en los registros o no se corresponden con el CAE.</li> <li>Firma electrónica no es válida.</li> <li>No cumple validaciones de Formato de comprobantes.</li> <li>Fecha Firma de CFE no se corresponde con fecha CAE.</li> <li>No coincide RUC emisor de CFC y Complemento Fiscal.</li> <li>Orden de Compra vencida.</li> <li>Mercadería en mal estado.</li> <li>Proveedor inhabilitado por organismo de contralor.</li> <li>Contraprestación no recibida.</li> <li>Diferencia precios y/o descuentos.</li> <li>Factura con error en los cálculos.</li> <li>Diferencia con plazos.</li> <li>Se recomienda realizar la consulta diaria de los CFE validados en el ambiente GFE Cliente y visualizar el estado con el motivo del rechazo.</li> </ul> |
| Sobre recibido de un<br>Receptor ya existe  | Puede que en la bandeja de<br>intercambio XML se reenvíe<br>con el nombre del archivo<br>duplicado. No es                                   | Puede que no sea nuestro caso pues no enviamos bandejas de intercambio, sino<br>WS                                                                                                    |
| Documento Recibido fue<br>Rechazado por DGI |                                                                                                    |                                                                                                    |
| Error al Firmar o validar un<br>CFE         | Posible error en el certificado,<br>en su instalación o en su<br>parametrización que no ha<br>permitido generar la firma en<br>el documento |                                                                                                    |

Todas estas acciones de control, también se pueden validar en el Portal e-Factura de DGI destinada a facturación electrónica (<u>https://www.efactura.dgi.gub.uy/</u>).

A continuación, haremos una reseña de estas tareas de consulta que permiten verificar el estado de los envíos con el nivel de detalle provisto por D.G.I. con el objetivo de obtener una mejor aclaración de los motivos de rechazo de los CFE.

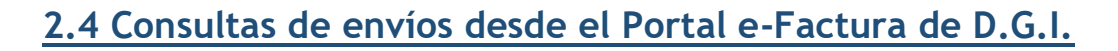

En otro entorno de verificación, acceder al portal de D.G.I. <u>http://www.efactura.dgi.gub.uy</u> e ingresar a e-Factura con RUT, CI y Clave asignados a la persona autorizada de la empresa. Dentro del portal, se tiene acceso a una interfaz de consultas para verificar el estado de los envíos.

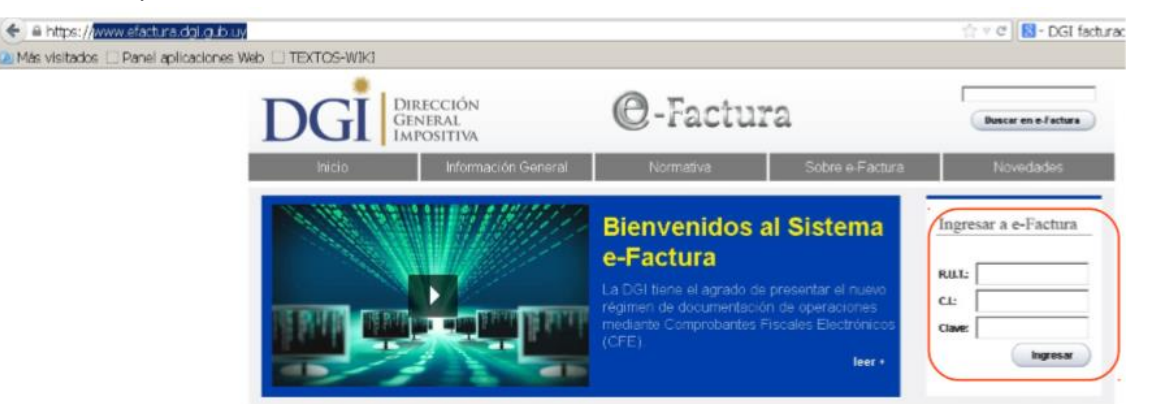

Una vez posicionados frente a la interfaz de <u>>Producción</u> realizar las consultas de los CFE y CFC realizados, enviados, recibidos, verificación de CFE, consulta de CAE y otros.

| GI DIRECCIÓN<br>GENERAL<br>IMPOSITIVA                       | @-Factura                                                                                                    | USUARIO: Ma                                                                                                    |
|-------------------------------------------------------------|----------------------------------------------------------------------------------------------------|----------------------------------------------------------------------------------------------------|
| roducción                                                   |                                                                                                    |                                                                                                    |
| Servicios                                                   |                                                                                                    |                                                                                                    |
| <ul> <li>Envíos.</li> <li>Sobre</li> <li>Reporte</li> </ul> | Testing<br>En acts and/error exits dis<br>prurbes liters que per<br>automitizador, validar los<br>reportes y mensajes de res | ponible una serie de facilidades para realiza<br>miten, mediante mecanismos de recepciós<br>formatos y la firma electrónica de los CFE<br>puesta según corresponda. |
| Consultas  Envice realizados  Envice CFE/CFC                | Homologación<br>En este antierte se acces<br>restar reproductante se<br>que penten sicanzar la ca<br>cre.                    | e a los módulos Postulación y Certificación para<br>solicitud de ingreso y las pruebas especificas<br>ádad de emisor electrónico o certificar un nuevo              |
| - CFE Recibidos                                             |                                                                                                    |                                                                                                    |

En la consulta de envíos realizados, es posible realizar consultas sobre el Tipo de Envío, entre los que se encuentran los Sobres y Reportes enviados a los distintos receptores.

Ingresar los Filtros, seleccionar desde el combo box Tipo de Envío el sobre o el reporte enviado, esto requiere además del ingreso del rango de fechas de emisión, así como de los Identificadores del receptor y emisor que aparecieron en la visualización impresa de los CFE enviados en el Reporte, desde la aplicación GFE-Server (ver más arriba) o no seleccionar receptor y emisor (digitar 0 en ambos casos) lo que seleccionará todos los reportes en el rango de fechas.

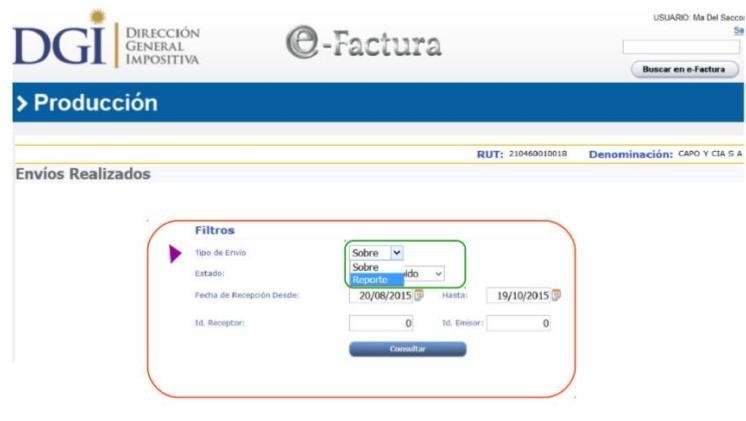

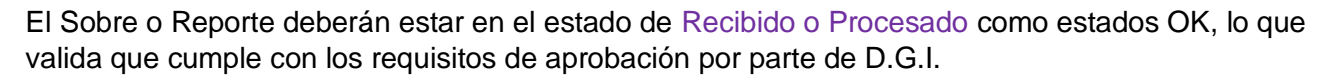

| oduccić | 'n  |                        |           |               |             |              |              |
|---------|-----|------------------------|-----------|---------------|-------------|--------------|--------------|
|         |     | Filtros                |           |               |             |              |              |
|         |     | Tipo de Envio          |           | Reporte ~     |             |              |              |
|         |     | Estado:                |           | Todos         | ~           |              |              |
|         |     | Fecha de Recepción Des | de:       | 20/08/2015    | Hasta:      | 19/10/2015   |              |
|         |     | Fecha de Resumen Desc  | de:       | 20/08/2015    | Hasta:      | 19/10/2015 🗊 |              |
|         |     | Id. Receptor:          |           | 0             | Id. Emisor: | 0            |              |
|         |     |                        |           | Consultar     |             |              |              |
|         |     | Fecha Recepción        | Estado    | Fecha Resumen | Secuenci    | a Id. Emisor | Id. Receptor |
| 671     | (0) | 19/10/2015 06:59       | Recibido  | 18/10/2015    | 1           | 341          | 82756694     |
| 64      |     | 19/10/2015 06:59       | Recibido  | 17/10/2015    | 1           | 340          | 82756690     |
| 620     |     | 19/10/2015 06:59       | Recibido  | 16/10/2015    | 1           | 339          | 82756686     |
| 61      |     | 16/10/2015 07:59       | Procesado | 15/10/2015    | 1           | 338          | 82255507     |
| 84      |     | 15/10/2015 14:59       | Procesado | 14/10/2015    | 1           | 335          | 82109466     |
| 62      |     | 15/10/2015 14:59       | Procesado | 13/10/2015    | 1           | 336          | 82109450     |
| 87      |     | 15/10/2015 14:59       | Procesado | 12/10/2015    | 1           | 337          | 82109439     |
| 62      |     | 12/10/2015 06:59       | Procesado | 11/10/2015    | 1           | 334          | 81310503     |
| 80      |     | 12/10/2015 06:59       | Procesado | 10/10/2015    | 1           | 333          | 81310496     |
|         |     |                        |           |               |             |              |              |

Para consultar Sobres, el procedimiento es el mismo desde que se selecciona el tipo de envío Sobre.

#### 2.5 Mantenimiento de códigos de Retención/Percepción en GFE

| Definiciones Generales         |                                       |
|--------------------------------|---------------------------------------|
| Parámetros de la Empresa       |                                       |
| Tipos de CFEs                  |                                       |
| Casillas de Correo             | En GFEServer (Menú Principal)         |
| Sucursales de la Empresa       | Definiciones Generales                |
| Puntos Emisión de Sucursales   | O é diana de Denseu ai én (Detensi én |
| Constancias Autorización (CAE) | Codigos de Percepcion/Retencior       |
| Asignación de rango de CAEs    |                                       |
| Receptores Electrónicos        |                                       |
| Monedas                        |                                       |
| Paises                         |                                       |
| Cottzaciones                   |                                       |
| Códigos Percepción/Retención   |                                       |
| Modalidades de Venta           |                                       |

Para el caso de nuevos códigos a definir, en la pantalla de mantenimiento seleccionar el **icono de la hoja (nuevo)** 

|         | 0                              | Ordenado por | Código | ۷ |
|---------|--------------------------------|--------------|--------|---|
| Filtros |                                |              |        |   |
|         | Cédgo (like):                  |              |        |   |
|         | Sujeto Pasivo (lika):          |              |        |   |
|         | Contribuyente Retenido (like): |              | Buscar |   |

Ingresar los datos correspondientes:

Código (Numérico de 7 dígitos) Retención/Percepción se acuerdo a códigos de DGI:Nº de Formulario más Nº de línea Códigos 9999001 a 9999999 para ret/per de impuestos no administrados por DGI.

Sujeto Pasivo

Contribuyente Retenidos - Textos sin validación

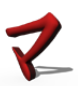

En la siguiente lista se muestran los código que se han definido y es posible modificar o eliminar su contenido

|     | Código  | Sujeto Pasivo                              | Contribuyente Retenido                     | Última Actualización |
|-----|---------|--------------------------------------------|--------------------------------------------|----------------------|
| 801 | 1144131 | RETENCION MENSUAL PF                       | RETENCION MENSUAL PF                       | 22/01/2016 11:29:51  |
| 27  | 1144132 | AJUSTE ANUAL PF                            | AJUSTE ANUAL PF                            | 22/01/2016 11:29:51  |
| 201 | 1144133 | RETENCION COMPLEMENTARIA                   | RETENCION COMPLEMENTARIA                   | 22/01/2016 11:29:51  |
| 201 | 1144134 | AFAP- RETENCION MENSUAL                    | AFAP- RETENCION MENSUAL                    | 22/01/2016 11:29:51  |
| POI | 1144135 | RETENCION CORRESP. A EJERCICIOS ANTERIORES | RETENCION CORRESP. A EJERCICIOS ANTERIORES | 22/01/2016 11:29:51  |
| 00  | 1144137 | RETENCION MENSUAL NF                       | RETENCION MENSUAL NF                       | 22/01/2016 11:29:51  |
| 201 | 1144138 | AJUSTE ANUAL NF                            | AJUSTE ANUAL NF                            | 22/01/2016 11 29:51  |
| 201 | 1144139 | FONASA - RETENCION MENSUAL                 | FONASA - RETENCION MENSUAL                 | 22/01/2016 11:29:51  |
| 801 | 1145141 | RETENCION MENSUAL                          | RETENCION MENSUAL                          | 22/01/2016 11:29:51  |